## Web アップロード印刷手順(windows)

 IOGate のユーザーページを開き「Web アップロード印刷」をクリックしてください。 URL: https://iogate.cosmos.shimane-u.ac.jp/rgate/?lang=ja&webupload=1

| ■ RICOH IO Gate ユーザーページ × +                                                   | —   |  | $\times$ |  |  |
|-------------------------------------------------------------------------------|-----|--|----------|--|--|
| $\leftarrow \  \  \rightarrow \  \  C  \  \  \  \  \  \  \  \  \  \  \  \  \$ | 5⁄≡ |  |          |  |  |
| [RICOH IO Gate メニュ – ] English                                                |     |  |          |  |  |
| ・消費ポイント数のお知らせ<br>・Webアップロード印刷                                                 |     |  |          |  |  |
| あなたが印刷で消費した総ポイント数をお知らせします。                                                    |     |  |          |  |  |
| (手順)                                                                          |     |  |          |  |  |
| 1. 「消費ポイント数のお知らせ」をクリックしてください。                                                 |     |  |          |  |  |
| 2. 確認のためユーザー名とパスワードの入力を求められます。<br>あたたのユーザー名とパスワードを入力してください                    |     |  |          |  |  |
| のなたのユーリー石とハスワートを入力してくたさい。<br>3. あなたが印刷で使用できる上限ポイント数と                          |     |  |          |  |  |
| 消費したポイント数を表示します。                                                              |     |  |          |  |  |
| 消費ポイント数のお知らせ                                                                  |     |  |          |  |  |

- 画面中央に「Web アップロード印刷」ボタンが表示されますので、クリックしてくだ
   、
  - さい。

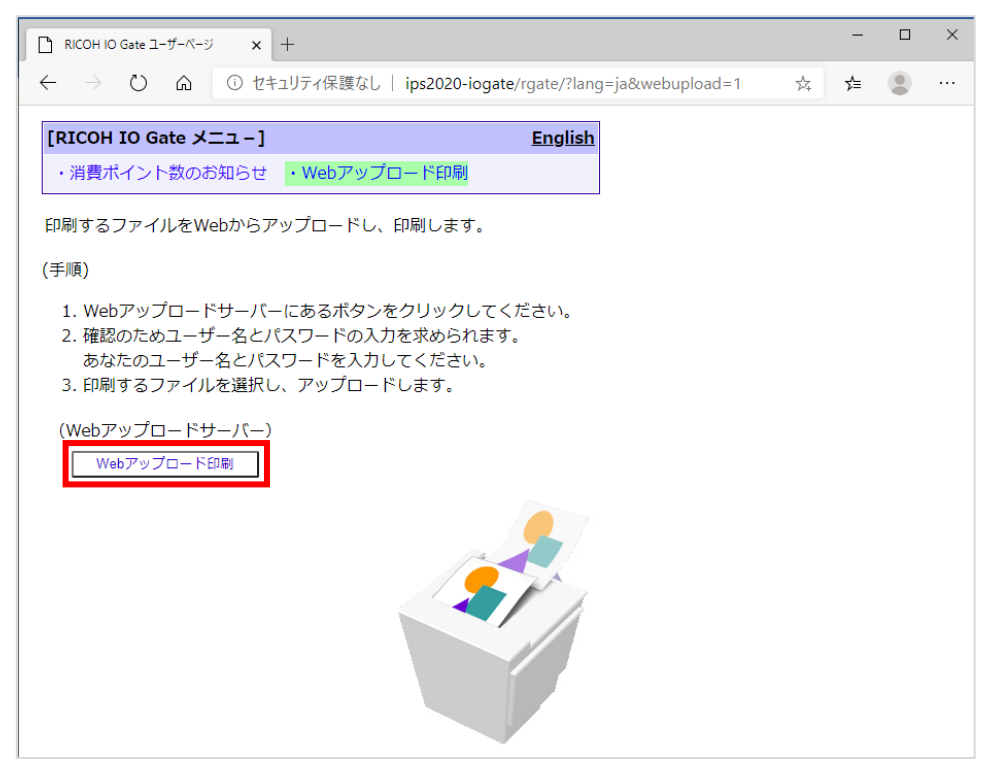

③ 下の「このサイトにアクセスするにはサインインしてください」がポップアップ表示されたら、次の通り入力し「サインイン」ボタンを押してください。

| <b>このサイトにアクセス</b> す<br>http://ips2020-iogate<br>このサイトへの接続は安全 | するにはサインインしてください<br>では認証が必要となります<br>とではありません |  |
|--------------------------------------------------------------|---------------------------------------------|--|
| ユーザー名                                                        |                                             |  |
| パスワード                                                        |                                             |  |
|                                                              | サインイン キャンセル                                 |  |
| ユーザー名                                                        | COSMOS¥ユーザID                                |  |
| パスワード                                                        | 統合認証システムのパスワード                              |  |

④ 「Web アップロード印刷」ページが起動しますので、印刷したいプリンターの設定を 選んで、印刷したいファイル (PDF、Text 及び対応した画像ファイル)を「アップロ ード」領域へドラッグしてください。

※Word や Excel といったファイルはそのままでは印刷できませんので一度 PDF 印刷して PDF ファ イルに変換して下さい。

| ● Webアップロード印刷                                     | × +                                                                      |                                                                         |            |     | - 0 | ×              |
|---------------------------------------------------|--------------------------------------------------------------------------|-------------------------------------------------------------------------|------------|-----|-----|----------------|
| $\leftrightarrow$ $\supset$ $\bigcirc$ $\bigcirc$ | ① セキュリティ保護なし   ips                                                       | 2020-iogate/rgate/webupload/ja                                          | 9, Q       | ☆ 7 | e 🙎 |                |
|                                                   | Web                                                                      | アップロード印刷                                                                |            |     |     | <u>English</u> |
|                                                   | [手順]<br>1. プリンターを選択しま<br>2. カラー/白黒など、印<br>3. 印刷したいファイルズ<br>4. アップロードを実行し | すす。<br>制設定をします。<br>通択します。<br>(ます。                                       |            |     |     |                |
|                                                   | ■ プリンター選択                                                                |                                                                         |            |     |     |                |
|                                                   | 印刷サーバー:                                                                  | IPS2020-IOGATE -                                                        |            |     |     |                |
|                                                   | プリンター :                                                                  | RICOH SPC841 -                                                          |            |     |     |                |
|                                                   | ■ プリンター設定                                                                |                                                                         |            |     |     |                |
|                                                   | カラー/白黒 :                                                                 | 白黒・                                                                     |            |     |     |                |
|                                                   | 用紙サイズ:                                                                   | A4 -                                                                    |            |     |     |                |
|                                                   | 両面:                                                                      | 片面・                                                                     |            |     |     |                |
|                                                   | 部数:                                                                      | 1                                                                       |            |     |     |                |
|                                                   | ■ アップロード<br>ドラ<br>(ファイル応告)                                               | ッグ&ドロップしてください。<br>テ: pdf, jpg, jpeg. bmp, png, lif, liff, gif,<br>_btl) | <i>.</i> → | .こが | アッこ | プロ -           |
|                                                   |                                                                          | 参照                                                                      | -          |     |     |                |
|                                                   |                                                                          | アップロード                                                                  |            |     |     |                |
|                                                   |                                                                          |                                                                         |            |     |     |                |

| <b>S</b>                                                                                                    | D werndr-Mile x + X                                                                                                    |
|----------------------------------------------------------------------------------------------------|----------------------------------------------------------------------------------------------------|
| RC Wash                                                                                                    | ← → Ď Q O E+1.17+G.BG(L) [ps2020-logate/gate/webupload/a Q, ☆ ☆ ② …                                                                                                    |
| AN                                                                                                    | Koteb<br>Webアップロード印刷                                                                                                    |
|                                                                                                    | 19年1<br>1. プリジーも最新します。<br>2. カットーは日本2. 自然的ないます。<br>3. 自然のコンジーンは自然します。                                                                                                    |
| Analaskada inan<br>St                                                                                                    | ■ プルターate                                                                                                    |
| Northern Mathematical                                                                                                    | IRR-/:         PSRM0404E         -           70:2-:         ROH SPG41         -                                                                                                    |
| 9 1                                                                                                    | ■ プリシー版<br>方示(編: 白眼 ・                                                                                                    |
| Saugh Shows - Edgesweikung                                                                                                    | R021-31 AL ・<br>双章: 州道 ・                                                                                                    |
| New State                                                                                                    | <sup>™</sup> <sup>™</sup> <sup>™</sup> <sup>™</sup> <sup>™</sup> <sup>™</sup> <sup>™</sup> <sup>™</sup> <sup>™</sup> <sup>™</sup>                                                                                                    |
|                                                                                                    |                                                                                                    |
| North Baseline                                                                                                    |                                                                                                    |
| Siles asoland                                                                                                    | 96                                                                                                    |
| 23                                                                                                    | ₹97 <b>7</b> 0-8                                                                                                    |
| Promitan                                                                                                    | R CON D Gawal 3 Y W<br>Copyrghto, 293 P ROM Company, Lie M Rghth Reseved                                                                                                    |
| <b>■ 2 日 ① ■ 3</b>                                                                                                    | 900<br>מספר A ויס כבר ^                                                                                                    |
|                                                                                                    |                                                                                                    |
|                                                                                                    |                                                                                                    |
|                                                                                                    |                                                                                                    |
|                                                                                                    | $\begin{array}{ c c c c c c c c c c c c c c c c c c c$                                                                                                    |
| <b>.</b>                                                                                                    | <ul> <li>C) wer7-05-vicet x + - 0 X</li> <li>← → O Δ 0 2012/97/6/8301 i ipa0026-logantaripativietupload/p </li> <li>Q ☆ ☆ 参 … Webアップロード印刷</li> </ul>                                                                                                    |
| x and the second second | □ was770=vicits × + - 0 ×<br>← → O ② ◎ 0 th 1/9 r-68 KU   lpd200-lpdate(pack/wickpload() 0, ☆ ☆ ☆ … · · · · · · · · · · · · · · · ·                                                                                                    |
| x Real                                                                                                    | □ was/700-00%     ×     +     -     0     ×       ←     →     ○     © 121/17+68/021     lipo2026-logate/gate/space/sold/sold/sold/sold/sold/sold/sold/sold                                                                                                    |
| y Range<br>San San San San San San San San San San                                                                                                    | □ me7/70-HSR × + - □ ×<br>← → ○ ○ ○ Uts197/ERECL   ip2020-logate/gate/metropload/ja ○ ☆ ☆ ● ···<br>Webアップロード日间 Ener                                                                                                    |
| E Constantino de la constantino de la constantin | □     me7/70-1/68     x     +     -     0     X            ←       →       ○       ○       10       10       10       10       10       10       10       10       10       10       10       10       10       10       10       10       10       10       10       10       10       10       10       10       10       10       10       10       10       10       10       10       10       10       10       10       10       10       10       10       10       10       10       10       10       10       10       10       10       10       10       10       10       10       10       10       10       10       10       10       10       10       10       10       10       10       10       10       10       10       10       10       10       10       10       10       10       10       10       10       10       10       10       10       10       10       10       10       10       10       10       10       10       10       10       10       10       10       10       10       10       10<                                                                                                    |
| X     X       X     X       X <th>□     me7/70-1/68     x     -     -     0     X            ←         →         ○         ○         ○         ○         ○         ○         ○         ○         ○         ○         ○         ○         ○         ○         ○         ○         ○         ○         ○         ○         ○         ○         ○         ○         ○         ○         ○         ○         ○         ○         ○         ○         ○         ○         ○         ○         ○         ○         ○         ○         ○         ○         ○         ○         ○         ○         ○         ○         ○         ○         ○         ○         ○         ○         ○         ○         ○         ○         ○         ○         ○         ○         ○         ○         ○         ○         ○         ○         ○         ○         ○         ○         ○         ○         ○         ○         ○         ○         ○         ○         ○         ○         ○         ○         ○         ○         ○         ○         ○         ○         ○         ○         ○         ○         ○         ○         ○         ○</th>                                                                                                    | □     me7/70-1/68     x     -     -     0     X            ←         →         ○         ○         ○         ○         ○         ○         ○         ○         ○         ○         ○         ○         ○         ○         ○         ○         ○         ○         ○         ○         ○         ○         ○         ○         ○         ○         ○         ○         ○         ○         ○         ○         ○         ○         ○         ○         ○         ○         ○         ○         ○         ○         ○         ○         ○         ○         ○         ○         ○         ○         ○         ○         ○         ○         ○         ○         ○         ○         ○         ○         ○         ○         ○         ○         ○         ○         ○         ○         ○         ○         ○         ○         ○         ○         ○         ○         ○         ○         ○         ○         ○         ○         ○         ○         ○         ○         ○         ○         ○         ○         ○         ○         ○         ○         ○         ○         ○         ○                                                                                                    |
| E Constanting of the second second se | □ meh/70-048       x       +       -       □ X            ← → ○ ○ ○ ○ ○ ○ ○ ○ ○ ○ ○ ○ ○ ○                                                                                                    |
| Image: constraint of the constraint of the constr                  | □ wab/700-vitit       N       □       -       0       ×                                                                                                    |
| x Superstant Superstant Superstan | Image: 1       Image: 1       Image: 1       Image: 1         Image: 1       Image: 1       Image: 1       Image: 1         Image: 1       Image: 1       Image: 1                                                                                                    |
| Image: constraint of the sector of the sector of the se                  | Image: Section of the section of the section of t |
| Image: state state                   | ■ MMX757448       * ±       -       0         *       ●       ●       ●       ●       ●       ●         *       ●       ●       ●       ●       ●       ●       ●       ●         *       ●       ●       ●       ●       ●       ●       ●       ●         *       ●       ●       ●       ●       ●       ●       ●       ●         *       ●       ●       ●       ●       ●       ●       ●       ●       ●       ●       ●       ●       ●       ●       ●       ●       ●       ●       ●       ●       ●       ●       ●       ●       ●       ●       ●       ●       ●       ●       ●       ●       ●       ●       ●       ●       ●       ●       ●       ●       ●       ●       ●       ●       ●       ●       ●       ●       ●       ●       ●       ●       ●       ●       ●       ●       ●       ●       ●       ●       ●       ●       ●       ●       ●       ●       ●       ●       ●       ●       ●       ●       ●       ● </th                                                                                                    |
| Image: state state                   | ■ MAY757-PER     ■ Image: Description and the state of the state of th        |
| Image: set of the set of the set of th                  | Important   Important Important                                                                                                    |

⑤ 最後にファイルが「アップロード」領域にあることを確認して、画面下にある「アップ ロード」ボタンをクリックしてください。以下の画面が表示されたら、プリント操作端 末側で出力してください。

| ſ | ① wwo7x78-%活動 × +<br>← → ○ ⑥ ② セキュリティ保護なし   jps2020-logate/RGate/webupload/ja/upload ペ、 少 | - | п<br>0) | × |
|---|-------------------------------------------------------------------------------------------|---|---------|---|
|   | Webアップロード印刷                                                                               |   |         |   |
|   | ファイルのアップロードに成功しました。<br><sup>EE</sup>                                                      |   |         |   |